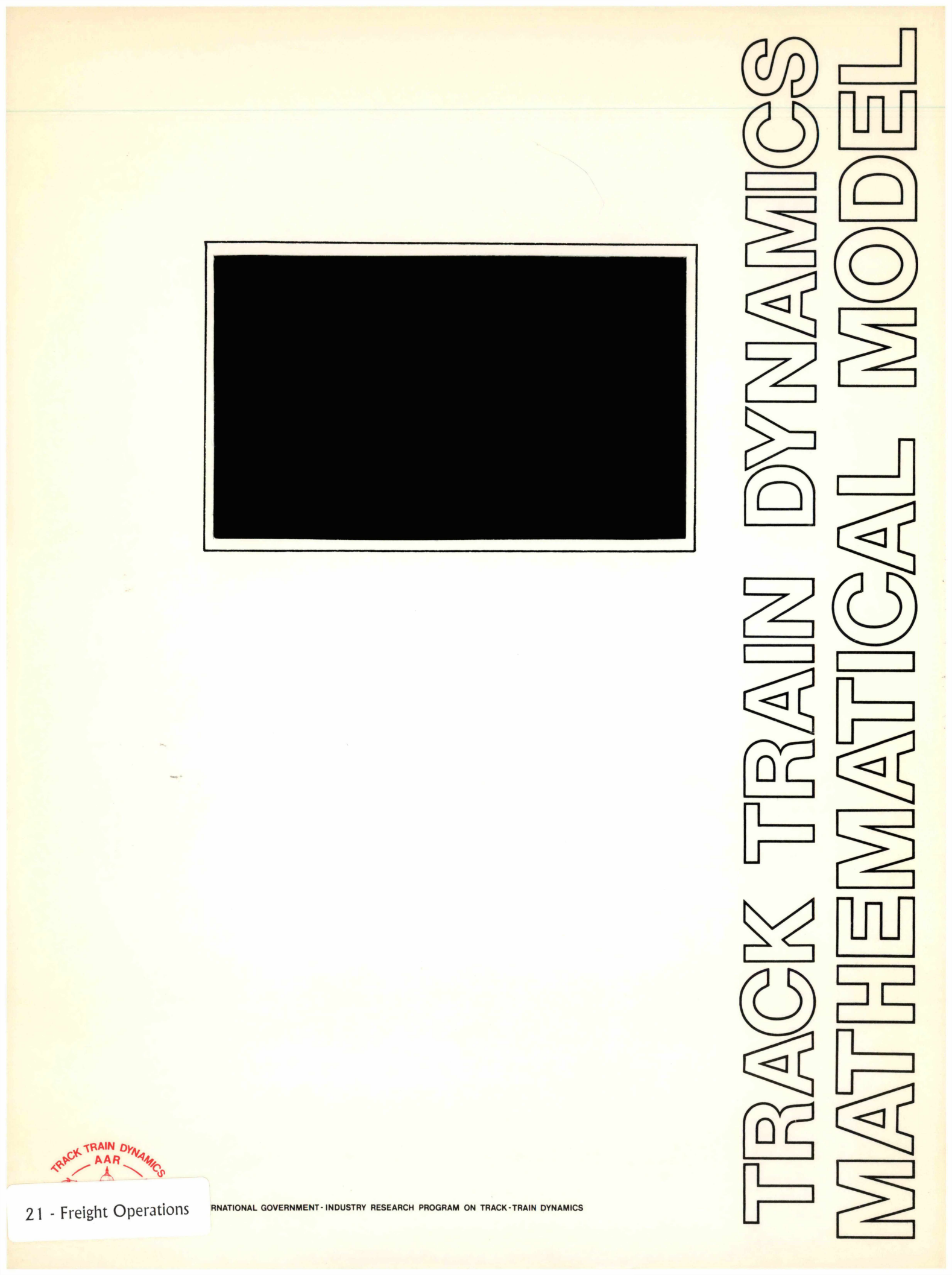

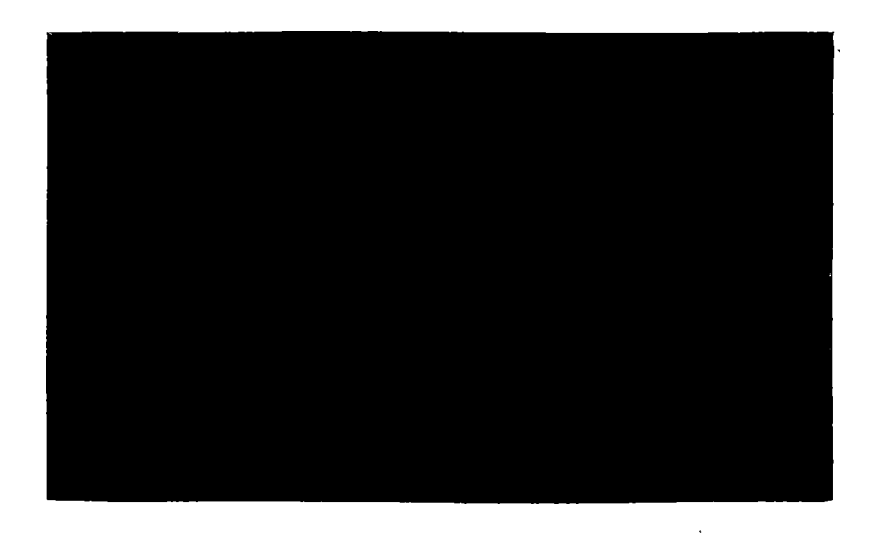

.

\_

.

# Association of American Railroads Research and Test Department

#### INTERACTIVE SIMULATION AND COMPUTER GRAPHICS FOR THE QUASI-STATIC LATERAL TRAIN STABILITY MODEL

REPORT R-491

N. Shah

A. F. D'Souza

August, 1981

AAR Technical Center Chicago, Illinois

| I. REPORT NO.         2. R           - R-491         - Aug                            | PORT DATE 3. PERIOD COVERED                          |
|---------------------------------------------------------------------------------------|------------------------------------------------------|
| 4. TITLE AND SUBTITLE<br>Interactive Simulation and Compute<br>Train Stability Model  | : Graphics for the Quasi-Static Lateral              |
| 5. AUTHOR(S)<br>N. Shah and A. F. D'Souza                                             | · · · · · · · · · · · · · · · · · · ·                |
| 6. PERFORMING ORGANIZATION NAME A<br>Illinois Institute of Technology                 | D ADDRESS 7. TYPE OF REPORT<br>Mathematical Model    |
| Department of Mechanics, Mechanica<br>Aerospace Engineering<br>Chicago, Illinois      | and<br><b>6. CONTRACT OR GRANT NO</b><br>TTD79-171-3 |
| 9. SPONSORING AGENCY NAME AND AD<br>Department of Transportation                      | RESS IO. NO. OF PAGES                                |
| Federal Railroad Administration<br>400 Seventh Street, S.W.<br>Washington, D.C. 20590 | II. NO. OF REFERENCES                                |

#### 13. ABSTRACT

The AAR's Quasi-Static Lateral Train Stability (QLTS) Model has been modified to include interactive graphics for a visual display of the simulated results. The interface program also allows the user to select the variables of interest prior to plotting the results.

The program development utilized Tektronix PLOT-10 and Advanced Graphing II packages, and the final program is now operational on the AAR's DEC 2050 computer system.

The procedures for using the interactive graphics with the QLTS program is documented in this report.

# I4. SUBJECT TERMS Advanced Graphing II (Tektronix) Interactive Graphics Quasi-Static Lateral Train Stability (QLTS) Model PLOT-10 (Tektronix) I5. AVAILABILITY STATEMENT J. G. Britton, Executive Director Association of American Railroads Technical Center 3140 South Federal Street Chicago, Illinois 60616

#### EXECUTIVE SUMMARY

This report concerns a portion of the study under AAR Contract TTD79-171-3 for the enhancement of railroad dynamic, finite-element computer programs. This part of the study is concerned specifically with the conversion of an existing AAR train dynamics program: the Quasi-Static Lateral Train Stability (QLTS) Model to include interactive simulation and computer graphics. An interactive execution of this large program permits a continuous check and conversational feedback during the simulation phase. The display of some of the input data, and the intermediate and final results in a graphical format, rather than numerically, aids in its interpretation by visual perception.

The conversion of this program involved the following primary tasks:

- Modify the Tektronix PLOT-10 and Advanced Graphing II (AG II) software packages and install and verify them on the AAR's DEC 2050 computer system.
- 2) Change the data describing the model to be simulated into a free format for easy entry through a terminal.
- 3) Develop interactive programming to allow the user to specify the simulation tasks, to modify and edit the model description files and to control the display of the results.

ii

- Interface the QLTS program with the DEC 2050 computer and interactive graphics terminals through the use of PLOT-10 and Advanced Graphing II.
- 5) Complete the validation runs to assure the completeness of the program and, specifically, the new interactive graphics phase, and
- 6) Prepare examples and documentation to explain the interactive simulation and graphics to the user.

The computer graphics software that was employed consists of Tektronix PLOT-10 and Advanced Graphing II (AG II) packages. These packages were modified by converting some machine language, run on the IIT computer and then installed on the AAR DEC 2050 computer. They were verified by writing the routine VERIFY. The User's Manual for PLOT-10 and AG II, and a listing of all of the programs have been submitted separately.

This report deals only with the example and documentation to explain the interactive simulation and graphics for the user. A listing of the program, with modifications for interactive simulation, and of programs that have been written to control the computer graphics have been submitted separately.

iii

### TABLE OF CONTENTS

|     |                                                               | Page |
|-----|---------------------------------------------------------------|------|
| 1.0 | INTRODUCTION                                                  | 1    |
| 2.0 | PROGRAM STRUCTURE                                             | 2    |
| 3.0 | INPUT DATA                                                    | 6    |
| 4.0 | GRAPHIC OUTPUT                                                | 23   |
| 4.1 | Execution of the PLOTQL Program and<br>Typical Output Results | 23   |
| 5.0 | REFERENCES                                                    | 33   |

# LIST OF TABLES

| Table |      |      |          | Page |
|-------|------|------|----------|------|
| 1     | Four | QLTS | Programs | 4    |

v

# LIST OF FIGURES

| Fig | ure |                                                                  | Page |
|-----|-----|------------------------------------------------------------------|------|
|     | 1   | Flow Chart for the Four QLTS Programs                            | 5    |
|     | 2   | Sample Track Section                                             | 7    |
| r   | 3.  | Alignment Control Moment <u>vs.</u> Time for the Sample Run      | 24   |
|     | 4   | Bolster Displacement <u>vs.</u> Time for the Sample Run          | 25   |
|     | 5.  | Bolster Reaction <u>vs.</u> Time for the Sample Run              | 26   |
|     | 6.  | Coupler Angle <u>vs.</u> Time for the Sample Run                 | 27   |
|     | 7.  | Coupler Reaction <u>vs.</u> Time for the Sample<br>Run           | 28   |
|     | 8.  | L/V Ratios for Rail Rollover <u>vs.</u> Time, for the Sample Run | 29   |
|     | 9.  | L/V Ratios for Wheel Climb <u>vs.</u> Time, for the Sample Run   | 30   |
| 1   | .0. | Unbalanced Force <u>vs.</u> Time for the Sample Run              | 31   |
| 1   | 1.  | Track Profile <u>vs.</u> Distance for the Sample Run             | 32   |

#### 1.0 INTRODUCTION

The Quasi-Static Lateral Train Stability (QLTS) Model is a computer simulation program developed by the AAR [1, 2, 3]. The model calculates lateral forces at the bolster centers and coupler pins; coupler angles; moments due to alignment control; bolster displacements; and centifugal and superelevation forces. When the lateral forces at the bolster centers and coupler pins are combined with the lateral curve negotiation forces and vehicle weight, the derailment tendencies can be determined by evaluating the L/V ratios for both wheel climb and rail rollover. The program is useful for the investigation of track geometry and curve negotiation characteristics, and for parametric studies, such as the effect of carbody overhang, optimum bolster spacing, coupler length and vehicle weight.

The program models a train consist for force equilibrium for each vehicle. The detailed mathematical model is described in the Technical Documentation [1]. The train consist is limited to 100 vehicles. The train consist is moved along the track and is examined at each time step, as specified by the user. The track length is limited to 2500 feet.

The objective of the study reported here was to modify the existing program, in order to make it suitable for interactive

\*The numbers in square brackets [ ] designate the references, shown in Section 5.0 of this report.

simulation, and to introduce interactive computer graphics so that the intermediate and final results could be displayed graphically on a video terminal. Permanent records of the plots and graphs can be retained by using a hard copier.

For this purpose, it was necessary to modify the format of the existing program and to prepare files for plotting. In addition, two new programs have been written for the purpose of storing the complete simulation history in a format suitable for plotting the results, and for the actual interactive graphic display of the results. The display employs the Tektronix PLOT-10 and Advanced Graphing II (AG II) packages. These packages have been modified and implemented on the AAR's DEC 2050 computer. This task required some conversion of machine language into a form suitable for the DEC 2050 computer, and writing of a suitable verification routine: VERIFY. User manuals for PLOT 10 and Advanced Graphing II have been submitted separately, but a knowledge of these manuals is not required for interactive computer graphics simulation of QLTS. an

2.0 PROGRAM STRUCTURE

The QLTS computer simulation, as now implemented on the AAR's DEC 2050 computer, consists of the following four programs:

 QTRACK accepts the track data input, and generates two files for its output. One of these files, which is here named TRACK, contains the track profile data to be used later as input to the next program. The other output

file, named TRKPLT.DAT, contains data for plotting the track profile.

- 2) QTRAIN is used to simulate the train on the previously generated track profile. It accepts inputs from the file TRACK and from the train simulation data, which is supplied either interactively, or from a previously generated file, which is named TRAIN. For its output, QTRAIN generates two files, PLTVAR.DAT AND TRNPLT.DAT.
- 3) CONVRT accepts the PLTVAR.DAT and TRNPLT.DAT files as input and prepares an output file, QLTPLT.DAT, which stores the complete simulation history in a format suitable for plotting. After the preparation of the QLTPLT.DAT file, the TRNPLT.DAT file is deleted.
- 4) PLOTQL accepts inputs from the three files TRKPLT.DAT, PLTVAR.DAT and QLTPLT.DAT, and interactively displays the plots on Tektronix 4006 and 4010 terminals.

The foregoing programs and their interactions are shown in Table 1 and also illustrated in Figure 1.

# Table 1. Four QLTS Programs

.

.

| Program | Input                                                        | Output                                                            | Remarks                                                                                                    |
|---------|--------------------------------------------------------------|-------------------------------------------------------------------|----------------------------------------------------------------------------------------------------|
| QTRACK  | Track data                                                   | TRACK (data<br>profile)<br>TRKPLT.DAT                             | Original AAR program<br>modified. It prepares<br>the TRKPLT.DAT file,<br>which contains data for<br>plotting the track<br>profile                                         |
| QTRAIN  | Train simu-<br>lation data<br>or TRAIN<br>file<br>TRACK file | PLTVAR.DAT<br>TRNPLT.DAT                                          | Original AAR program<br>modified. It prepares<br>two plot files:<br>PLTVAR.DAT and<br>TRNPLT.DAT                                                                          |
| CONVRT  | PLTVAR.DAT<br>TRNPLT.DAT                                     | QLTPLT.DAT                                                        | New program written<br>for storing the complete<br>simulation in a format<br>suitable for plotting.<br>After preparing QLTPLT.<br>DAT, the TRNPLT.DAT<br>file is deleted. |
| PLOTQL  | PLTVAR.DAT<br>QLTPLT.DAT<br>TRKPLT.DAT                       | Graphs and<br>plots on<br>Tektronix<br>4006 and 4010<br>terminals | New program written<br>for interactive<br>graphics to display<br>the plots                                                                                                |

4

.

.

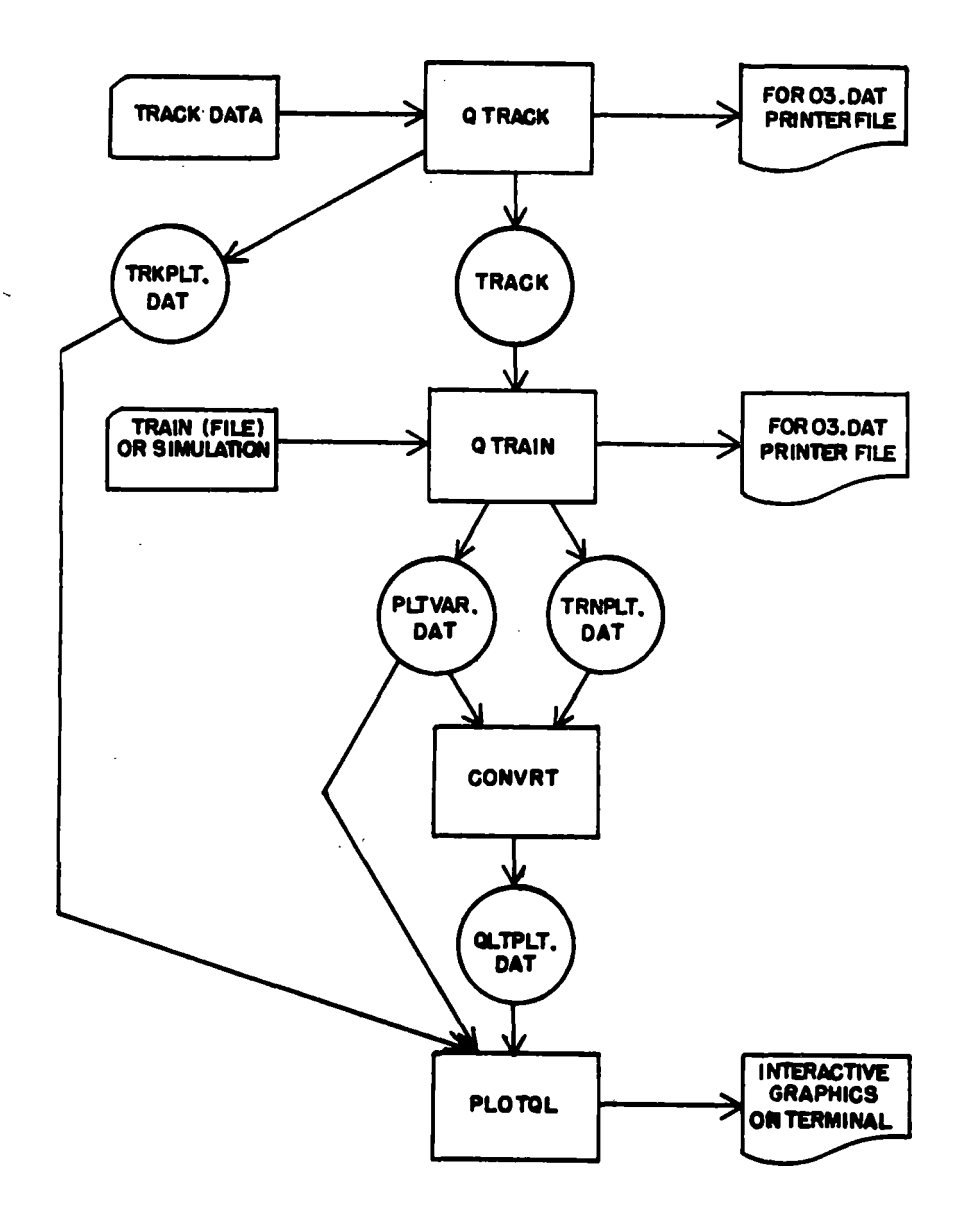

Figure 1. Flow Chart for the Four QLTS Programs.

#### 3.0 INPUT DATA

The input data is supplied in two parts: the track coordinate data and the train consist data. The fixed format method of supplying these data is described in the QLTS User's Manual [2]. Hence, only the free format interactive method of supplying the data is discussed in this report. The User's Manual [2] explains the available options of modeling and provides a description of all of the parameters. Hence, this report should be used along with the User's Manual, as a complete guide for interaction simulation and computer graphics.

The interactive method of supplying the data and of obtaining computer plots of the results is illustrated for a sample problem taken from the User's Manual [2]. In this example, the train consisted of 7 vehicles on 1030 feet of track. The train starts from Cleveland, heading south. The track consisted of 400 feet of tangent track, followed by a 50 foot spiral leading to a 150 foot right hand curve of  $6^{\circ}30'$ , with 4.5 inches of superelevation. This was followed by 70 feet of trailing spiral and 40 feet of tangent track. This was followed by a 60 foot spiral leading to a 200 foot left hand curve of  $4^{\circ}$ , with 5 inches of superelevation. A 60 foot trailing spiral leading to tangent track completed the track description. This track section is illustrated in Figure 2.

The train consisted of an SD-40 locomotive, 70-ton hopper car, 100-ton hopper car, LB5 (box)car, two 100-ton hopper cars, and a 70-ton hopper car.

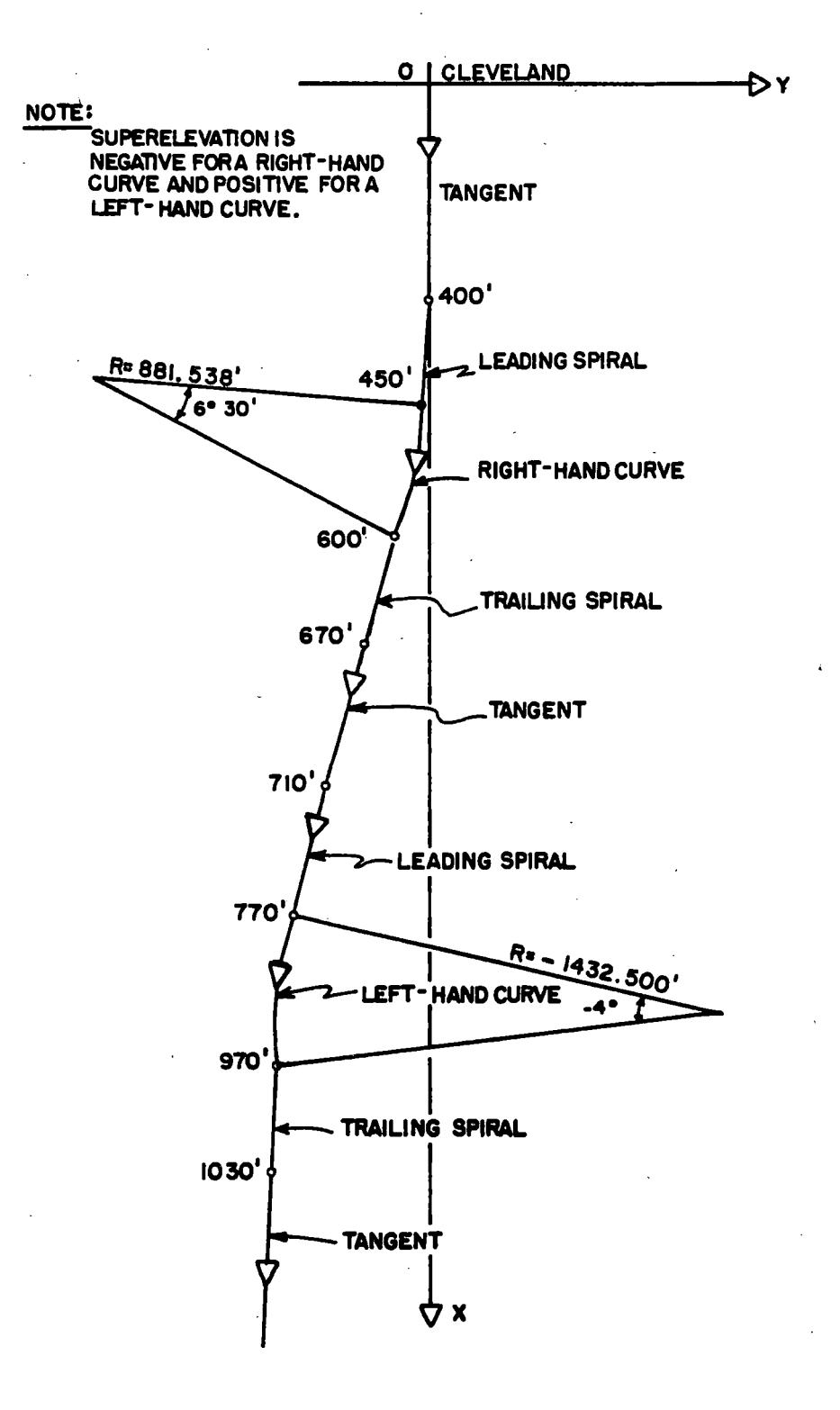

Figure 2. Sample Track Section [2].

For this sample run, the net CPU time to execute the QTRACK program on the AAR'S DEC 2050 computer was 6.0 seconds. The net CPU time to execute the QTRAIN program, which simulated the seven vehicle consist on 1030 feet of track for ten, one second intervals, was 7.94 seconds. The CPU time for the execution of the CONVRT program was 1.55 seconds. When the train simulation data was supplied to QTRAIN through the file TRAIN, the execution took only 4.15 seconds of CPU time.

Following this discussion is a listing of the interactive method for running the QTRACK program for this sample problem.

This is followed by a listing of the interactive method of running the QTRAIN and CONVRT programs, where the simulation data to the QTRAIN program is supplied through the terminal. A listing is also given of running the QTRAIN program, where the simulation data is supplied through the file TRAIN. These methods, though illustrating a sample problem, can be used as a guide to supply data and run the program interactively to simulate any particular problem.

8.

#### **@RUN (PROGRAM) QTRACK.EXE.2**

PLEASE ENTER TRACK FILE NAME TO BE GENERATED (NOTE: THIS FILE WILL BE USED FOR TRAIN PROGRAM EXE. MAX # OF CHAR. IS 6

TRACK

#### \*\*\* HELLO, WELCOME TO QLTS TRACK PROGRAM \*\*\*

| YOU | ARE | NOW | IN | AN | 1 | INTERACTIVE MODE WITH     |
|-----|-----|-----|----|----|---|---------------------------|
| THE |     | DE  | C  | 2  | 0 | COMPUTER SYSTEM           |
| AT  |     | THE | A  | A  | R | CHICAGO TECHNICAL CENTER. |

THIS IS HOW TO RUN THE QLTS TRACK PROGRAM:

- (1) HAVE THE TRACK INPUT DATA READY (REF. TO USERS MANUEL)
  - (2) RESPOND TO EACH INSTRUCTION BY ENTERING THE REQUESTED DATA DIRECTLY ONTO THE KEYBOARD, AND PRESS THE RETURN KEY.

#### NOTE: ALL DATA CAN BE ENTERED AS FREE FORMAT UNLESS OTHERWISE SPECIFIED.

- (3) WAIT FOR PROGRAM EXECUTION
- (4) YOUR PRINTED OUTPUT CAN BE MAILED TO YOU AT YOUR REQUEST. (GIVE US YOUR MAILING ADDRESS)

#### GOOD LUCK -

OUTPUT DISPLAYED ON YOUR KEYBOARD TERMINAL ? IF NO OUTPUT ON LINE PRINTER ANSWER YES OR NO : NO

STANDARD GAUGE IS 56.5 INCHES ENTER GAUGE: 56.5 PRINTL CAN BE 1,2,3,4 OR 5 ENTER PRINTL: , 1 GIVE TRACK LOCATION, MAX. IS 10 ALPHABETS: CLEVELAND START IS THE STARTING PT. OF TRACK IN FT. START: ENTER 0.0 ENTER INITIAL TRACK DIRECTION IN DEG. , MIN. : 0.0 0.0 ENTER TRACK DIRECTION, MAX. 10 ALPHABETS: SOUTH DDEG IS THE DEGREE OF THE CURVE IF NO MORE TRACK ENTER 9999.0 OTHERWISE ENTER ITS PROPER VALUE. ENTER DDEG: 6. IS THE ADDITIONAL CURVATURE DMIN IN MINUTES. ENTER DMIN: 30. PTS IS THE PT. WHERE TANGENT MEETS SPIRAL IN FT. ALONG THE TRACK ENTER PTS: 400. PSC IS THE PT. WHERE SPIRAL MEETS CURVE IN FT. ALONG THE TRACK ENTER PSC: 450. PCS IS THE PT. WHERE CURVE MEETS TRAILING SPIRAL IN FT. ENTER PCS: 600. PST IS THE PT. WHERE TRAILING SPIRAL MEETS TANGENT IN FT. ENTER PST: 670. SUPELV IS SUPERELEVATION IN INCHES ENTER SUPELV: 4.5

!

÷

:

IS THE DEGREE OF THE CURVE DDEG IF NO MORE TRACK ENTER 9999.0 OTHERWISE ENTER ITS PROPER VALUE. ENTER DDEG: -4. IS THE ADDITIONAL CURVATURE DMIN IN MINUTES. ENTER DMIN: 0.0 PTS IS THE PT. WHERE TANGENT MEETS SPIRAL IN FT. ALONG THE TRACK ENTER PTS: 710. PSC IS THE PT. WHERE SPIRAL MEETS CURVE IN FT. ALONG THE TRACK ENTER PSC: 770. PCS IS THE PT. WHERE CURVE MEETS TRAILING SPIRAL IN FT. ENTER PCS: 970. IS THE PT. WHERE TRAILING PST SPIRAL MEETS TANGENT IN FT. ENTER PST: 1030. SUPELV IS SUPERELEVATION IN INCHES ENTER SUPELV: 5.0 DDEG IS THE DEGREE OF THE CURVE IF NO MORE TRACK ENTER 9999.0 OTHERWISE ENTER ITS PROPER VALUE. ENTER DDEG: 9999.0 INPUT DATA COMPLETED.... PROGRAM EXECUTING.... STOP

END OF EXECUTION CPU TIME: 6.00 ELAPSED TIME: 3:45.67 EXIT

@RUN (PROGRAM) QTRAIN.EXE.2 ENTER FIRST THE TRACK DATA FILE NAME YOU CREATED (MAX. # OF CHAR. IS 6) TRACK DO YOU WANT OUTPUT TO BE DISPLAYED ON KEYBOARD TERMINAL ? IF NO OUTPUT ON LINE PRINTER ANSWER YES OR NO : NO TYPE THE TITLE FOR THIS RUN (20A4) TEST RUN FOR OLTS PROGRAM DO YOU WANT TO INPUT DATA THRU FILE (YES=1,NO=0) 0 NU IS NO. OF VEHICLES ENTER NU: 7 IS SPEED OF TRAIN IN MPH SPEED ENTER SPEED: 40. IS STARTING TIME OF SIMULATION IN SEC. TIME TIME: ENTER 0. IS FINAL TIME FOR SIMULATION IN SEC. TTIME ENTER TTIME: 10. IS TIME INTERVAL FOR CALCULATION IN SEC. STP ENTER STP: 1. IS DRAWBAR FORCE OPTION (REF. USERS MANUEL) IDROPT ACTUAL DRAWBAR FORCE 0 FOR 1 ACCUMULATED UNTIL DRAWBAR READS 0.0 FOR FORCES DECREASES LINEARLY. 2 FOR ACCUMULATED UNTIL DRAWBAR READS 0.0 NO DECREASE IN TRAILING DRAWBAR FORCES ENTER IDROPT: 1 IMODE IS BOLSTER DISPLACEMENT MODE FOR INITIAL BOSTER DISPL. MODE 1 2 FOR SKEWED MODES CONSIDERATION ENTER IMODE: 1

ILV WANT L/V CALCULATIONS ? 1 1 FOR YES 0 FOR NO ENTER ILV: 1 DRAWBAR FORCE ON PRESENT VEHICLE IN LBS BF(I) NTER BF( 1) : 40000.0 BF(I) DRAWBAR FORCE ON PRESENT VEHICLE IN LBS NTER BF( 2): 40000.0 BF(I) DRAWBAR FORCE ON PRESENT VEHTCLE IN LBS NTER BF( 3): 40000.0 DRAWBAR FORCE ON PRESENT VEHICLE IN LBS BF(I) NTER BF(4): 0.0 BF(I) DRAWBAR FORCE ON PRESENT VEHICLE IN LBS NTER BF( 5): 0.0 DRAWBAR FORCE ON PRESENT VEHICLE IN LBS BF(I) NTER BF( 6): 0.0 BF(I) DRAWBAR FORCE ON PRESENT VEHICLE IN LBS NTER BF( 7): 0.0 ALPHA(I,1) & ALPHA(I,2) FOR VEHICLE DESCPT. ENTER ALPHA(1,1) & ALPHA(1,2):SD-40 IS BOLSTER CENTER DIST. IN INCHES A(I) ENTER A(1):480. B(I,1)IS DIST. BETWEEN B.C. & C. P., FRONT ENTER B( 1) : 120. B(I,2) IS DIST. BETWEEN B.C. & C. P., REAR ENTER B( 1,2) : 120. CL(I,1)IS FRONT COUPLER LENGTH IN INCHES ENTER CL(1,1):28.25 CL(I,2) IS REAR COUPLER LENGTH IN INCHES ENTER CL(1,2): 28.25

MAX. BOLSTER CENTER DISPL. IN INCHES DELMX(I) ENTER DELMX( 1) : 1.25 ALIGNMENT CONTROL CODE JAC(I) NO ALIGNMENT CONTROL 0 FOR 1 FOR M-380,381 LOCOMOTIVE DRAFT GEAR 3 F-BUTT TYPE COUPLER FOR JAC(1):ENTER 1 DEL(I,1) INITIAL FRONT B.C. DISPL. IN INCHES ENTER DEL( 1.1) : 0.0 INITIAL REAR B.C. DISPL. IN INCHES DEL(1,2) ENTER DEL(1,2): 0.0 HCOG(I) VEH. C.G. HEIGHT FROM RAIL IN INCHES ENTER HCOG(1): 52.0 ALPHA(I,1) & ALPHA(I,2) FOR VEHICLE DESCPT. ENTER ALPHA(2,1) & ALPHA(2,2):HOPPER-70 IS BOLSTER CENTER DIST. IN INCHES A(I) ENTER A(2): 380. B(I,1)IS DIST. BETWEEN B.C. & C. P., FRONT ENTER B(2): 32. IS DIST. BETWEEN B.C. & C. P., REAR B(I.2) ENTER B( 2,2): 32. CL(I,1)IS FRONT COUPLER LENGTH IN INCHES ENTER CL(2,1): 43. CL(I,2) IS REAR COUPLER LENGTH IN INCHES ENTER CL(2,2): 43. DELMX(I) MAX. BOLSTER CENTER DISPL. IN INCHES ENTER DELMX(2): 1.25 JAC(I) ALIGNMENT CONTROL CODE 0 FOR NO ALIGNMENT CONTROL FOR 1 M-380,381 LOCOMOTIVE DRAFT GEAR F-BUTT TYPE COUPLER 3 FOR ENTER JAC( 2) : 0

DEL(I,1) INITIAL FRONT B.C. DISPL. IN INCHES DEL(2,1): ENTER 0.0 DEL(I,2) INITIAL REAR B.C. DISPL. IN INCHES ENTER DEL(2,2): 0.0 HCOG(I) VEH. C.G. HEIGHT FROM RAIL IN INCHES ENTER HCOG(2): 0.0 ALPHA(I,1) & ALPHA(I,2) FOR VEHICLE DESCPT. ALPHA( 3,1) & ALPHA( 3,2) : ENTER HOPPER-100 A(I) IS BOLSTER CENTER DIST. IN INCHES ENTER A( 3): 380. IS DIST. BETWEEN B.C. & C. P., FRONT B(I,1) ENTER B( 3): 32. B(I,2) IS DIST. BETWEEN B.C. & C. P., REAR ENTER B( 3,2) : 32. CL(I,1)IS FRONT COUPLER LENGTH IN INCHES ENTER CL(3,1):43. CL(I,2)IS REAR COUPLER LENGTH IN INCHES ENTER CL( 3,2) : 43. DELMX(I) MAX. BOLSTER CENTER DISPL. IN INCHES ENTER DELMX(3): 1.25 ALIGNMENT CONTROL CODE JAC(I) 0 FOR NO ALIGNMENT CONTROL 1 FOR M-380,381 LOCOMOTIVE DRAFT GEAR 3 F-BUTT TYPE COUPLER FOR ENTER JAC( 3): 0 INITIAL FRONT B.C. DISPL. IN INCHES DEL(I,1)ENTER DEL( 3,1): 0.0 DEL(I,2)INITIAL REAR B.C. DISPL. IN INCHES ENTER DEL(3,2): 0.0 HCOG(I) VEH. C.G. HEIGHT FROM RAIL IN INCHES ENTER HCOG(3): 50.

ALPHA(I,1) & ALPHA(I,2) FOR VEHICLE DESCPT. ALPHA(4,1) & ALPHA(4,2): ENTER LB5 IS BOLSTER CENTER DIST. IN INCHES A(I) A( 4): ENTER 528. B(I,1)IS DIST. BETWEEN B.C. & C. P., FRONT ENTER B(4): 51. IS DIST. BETWEEN B.C. & C. P., REAR B(I,2)ENTER B( 4.2) : 51. CL(I,1)IS FRONT COUPLER LENGTH IN INCHES ENTER CL(4,1): 33. CL(I,2)IS REAR COUPLER LENGTH IN INCHES ENTER CL(4,2): 33. DELMX(I) MAX. BOLSTER CENTER DISPL. IN INCHES ENTER DELMX(4): 1. JAC(I) ALIGNMENT CONTROL CODE NO ALIGNMENT CONTROL 0 FOR 1 FOR M-380,381 LOCOMOTIVE DRAFT GEAR 3 FOR F-BUTT TYPE COUPLER ENTER JAC(4): 0 INITIAL FRONT B.C. DISPL. IN INCHES DEL(I,1)ENTER DEL( 4,1) :0. INITIAL REAR B.C. DISPL. IN INCHES DEL(1,2)DEL( 4,2) : ENTER 0. HCOG(I) VEH. C.G. HEIGHT FROM RAIL IN INCHES ENTER HCOG(4): 48. ALPHA(I,1) & ALPHA(I,2) FOR VEHICLE DESCPT. ENTER ALPHA( 5,1) & ALPHA( 5,2) : HOPPER-100 A(I) IS BOLSTER CENTER DIST. IN INCHES ENTER A( 5): 486.75 B(I,1)IS DIST. BETWEEN B.C. & C. P., FRONT ENTER B( 5) : 47.

B(I,2) IS DIST. BETWEEN B.C. & C. P., REAR ENTER B(5,2): 47. CL(I,1) IS FRONT COUPLER LENGTH IN INCHES CL( 5,1) : ENTER 28.25 CL(I,2) IS REAR COUPLER LENGTH IN INCHES CL( 5,2) : ENTER 28.25 DELMX(I) MAX. BOLSTER CENTER DISPL. IN INCHES DELMX( 5) : ENTER 1.25 ALIGNMENT CONTROL CODE JAC(I) 0 FOR NO ALIGNMENT CONTROL 1 FOR M-380,381 LOCOMOTIVE DRAFT GEAR F-BUTT TYPE COUPLER 3 FOR ENTER JAC( 5) : 0 DEL(I,1) INITIAL FRONT B.C. DISPL. IN INCHES ENTER DEL( 5,1) : 0.0 DEL(1,2) INITIAL REAR B.C. DISPL. IN INCHES ENTER DEL( 5,2) : 0. VEH. C.G. HEIGHT FROM RAIL IN INCHES HCOG(I) ENTER HCOG(5): 60. ALPHA(I,1) & ALPHA(I,2) FOR VEHICLE DESCPT. ENTER ALPHA(6,1) & ALPHA(6,2): HOPPER-100 IS BOLSTER CENTER DIST. IN INCHES A(I) ENTER A( 6) : 486.75 B(I,1)IS DIST. BETWEEN B.C. & C. P., FRONT ENTER B( 6) : 47. B(I,2) IS DIST. BETWEEN B.C. & C. P., REAR ENTER B( 6,2) : 47. IS FRONT COUPLER LENGTH IN INCHES CL(I,1)ENTER CL(6,1):28.25 IS REAR COUPLER LENGTH IN INCHES CL(I,2) CL( 6,2) : ENTER 28.25

DELMX(I) MAX. BOLSTER CENTER DISPL. IN INCHES ENTER DELMX(6): 1.25 JAC(I) ALIGNMENT CONTROL CODE 0 NO ALIGNMENT CONTROL FOR M-380,381 LOCOMOTIVE DRAFT GEAR 1 FOR 3 **FOR** F-BUTT TYPE COUPLER ENTER JAC(6): 0 DEL(I,1)INITIAL FRONT B.C. DISPL. IN INCHES ENTER DEL( 6,1): 0. DEL(1,2)INITIAL REAR B.C. DISPL. IN INCHES ENTER DEL( 6,2) :0. VEH. C.G. HEIGHT FROM RAIL IN INCHES HCOG(I) ENTER HCOG(6): 40. ALPHA(I,1) & ALPHA(I,2) FOR VEHICLE DESCPT. ENTER ALPHA(7,1) & ALPHA(7,2) : HOPPER-70 IS BOLSTER CENTER DIST. IN INCHES A(I) ENTER A( 7) : 380. IS DIST. BETWEEN B.C. & C. P., FRONT B(I,1)ENTER B( 7) : 32. IS DIST. BETWEEN B.C. & C. P., REAR B(1,2)ENTER B( 7,2) : 32. IS FRONT COUPLER LENGTH IN INCHES CL(I,1)ENTER CL(7,1): 43. CL(I,2)IS REAR COUPLER LENGTH IN INCHES ENTER CL(7.2): 43. DELMX(I) MAX. BOLSTER CENTER DISPL. IN INCHES ENTER DELMX(-7): 1.25 JAC(I) ALIGNMENT CONTROL CODE 0 FÓR NO ALIGNMENT CONTROL 1 FOR M-380,381 LOCOMOTIVE DRAFT GEAR 3 F-BUTT TYPE COUPLER FOR ENTER JAC( 7) : 0

DEL(I,1) INITIAL FRONT B.C. DISPL. IN INCHES ENTER DEL( 7,1): 0.0 DEL(1,2)INITIAL REAR B.C. DISPL. IN INCHES ENTER DEL(7,2): 0.0 HCOG(I) VEH. C.G. HEIGHT FROM RAIL IN INCHES ENTER HCOG(7): 51. IVEH(I) TYPE OF VEHICLE: 1 FOR FREIGHT CAR 2 FOR GP LOCOMOTIVES SD LOCOMOTIVES 3 FOR 4 FOR DD LOCOMOTIVES ENTER IVEH( 1) : 3 WGHT(I) TOTAL VEHICLE WEIGHT IN LBS. ENTER WGHT(1): 410000. NET LATERAL FORCE ON LEADING OUTER WHEEL WLL(I) WLL(1): ENTER 7500. IVEH(I) TYPE OF VEHICLE: 1 FOR FREIGHT CAR 2 FOR GP LOCOMOTIVES 3 FOR SD LOCOMOTIVES 4 FOR DD LOCOMOTIVES ENTER IVEH(2): 1 WGHT(I) TOTAL VEHICLE WEIGHT IN LBS. ENTER WGHT( 2) : 120000. WLL(I) NET LATERAL FORCE ON LEADING OUTER WHEEL ENTER WLL(2): 9500. IVEH(I) TYPE OF VEHICLE: 1 FOR FREIGHT CAR 2 FOR GP LOCOMOTIVES 3 FOR SD LOCOMOTIVES 4 FOR DD LOCOMOTIVES ENTER IVEH(3): 1 WGHT(I) TOTAL VEHICLE WEIGHT IN LBS. ENTER WGHT(3): 172000.

NET LATERAL FORCE ON LEADING OUTER WHEEL WLL(I) ENTER WLL(3): 9500. IVEH(I) TYPE OF VEHICLE: 1 FOR FREIGHT CAR 2 FOR GP LOCOMOTIVES SD LOCOMOTIVES 3 FOR FOR DD LOCOMOTIVES 4 ENTER IVEH(4): 1 TOTAL VEHICLE WEIGHT IN LBS. WGHT(I) WGHT(4): ENTER 210000. WLL(I) NET LATERAL FORCE ON LEADING OUTER WHEEL ENTER WLL(4): 9500. IVEH(I) TYPE OF VEHICLE: 1 FOR FREIGHT CAR 2 FOR GP LOCOMOTIVES 3 FOR SD LOCOMOTIVES FOR 4 DD LOCOMOTIVES ENTER IVEH( 5) : 1 WGHT(I) TOTAL VEHICLE WEIGHT IN LBS. ENTER WGHT(5): 176000. WLL(I) NET LATERAL FORCE ON LEADING OUTER WHEEL WLL( 5) : ENTER 9500. IVEH(I) TYPE OF VEHICLE: 1 FOR FREIGHT CAR 2 FOR GP LOCOMOTIVES SD LOCOMOTIVES 3 FOR 4 DD LOCOMOTIVES FOR ENTER IVEH(6): 1 WGHT(I) TOTAL VEHICLE WEIGHT IN LBS. ENTER WGHT( 6) : 212000. WLL(I) NET LATERAL FORCE ON LEADING OUTER WHEEL ENTER WLL(6): 9500. IVEH(I) TYPE OF VEHICLE: 1 FOR FREIGHT CAR 2 FOR GP LOCOMOTIVES 3 FOR SD LOCOMOTIVES FOR 4 DD LOCOMOTIVES ENTER IVEH(7):

.

WGHT(I) TOTAL VEHICLE WEIGHT IN LBS. ENTER WGHT( 7): 183500. WLL(I) NET LATERAL FORCE ON LEADING OUTER WHEEL ENTER WLL( 7): 9500.

INPUT DATA COMPLETED.....PROGRAM EXECUTING.....

#### STOP

END OF EXECUTION CPU TIME: 7.94 ELAPSED TIME: 14:7.90 EXIT

@RUN (PROGRAM) CONVRT.EXE.1

.

STOP

END OF EXECUTION CPU TIME: 1.55 ELAPSED TIME: 3.85 EXIT

@DIRECTORY (OF FILES) \*.DAT

BETA: <RCD-QLT> PLTVAR.DAT.3 QLTPLT.DAT.1 TRACK.DAT.4 TRAIN.DAT.1 TRKPLT.DAT.4

Total of 5 files

RUN (PROGRAM) QTRAIN.EXE.2

ENTER FIRST THE TRACK DATA FILE NAME YOU CREATED (MAX. # OF CHAR. IS 6) TRACK

DO YOU WANT OUTPUT TO BE DISPLAYED ON KEYBOARD TERMINAL ? OUTPUT ON LINE PRINTER IF NO ANSWER YES OR NO : NO TYPE THE TITLE FOR THIS RUN (20A4) TEST-RUN FOR OLTS PROGRAM DO YOU WANT TO INPUT DATA THRU FILE (YES=1,NO=0) 1 PLEASE TYPE THE INPUT FILE NAME TRAIN STOP END OF EXECUTION CPU TIME: 4.15 ELAPSED TIME: 59.39 EXIT <sup>e</sup> directory (of files) \*.DAT BETA: <RCD-QLT> PLTVAR.DAT.2 TRACK.DAT.3 TRAIN.DAT.1 TRKPLT.DAT.3 TRNPLT.DAT.3 Total of 5 files

#### 4.0 GRAPHIC OUTPUT

The plots of the results are obtained by executing the PLOTQL program, as shown in the next Section 4.1. It is seen that eight figures and 15 graphs are available for each vehicle, and an additional graph shows the track profile. Typical plots for Vehicle 1 are shown in Figures 3 through 10, and the track profile is shown in Figure 11.

4.1 Execution of the PLOTOL Program and Typical Output Results

# CRUN (PROGRAM) PLOTOL.EXE.6

## ENTER TERMINAL SPEED IN CHAR/SEC. ?30

| * | WELCOM | e to Qi      | LTS-PLOI | r progr           | AM                                |                                     |         |          | ×.      |     |      |
|---|--------|--------------|----------|-------------------|-----------------------------------|-------------------------------------|---------|----------|---------|-----|------|
| * | THE T  | rain c       | DNSIST H | <del>i</del> as 7 | ' Vehio                           | CLES. T                             | he fol  | LOWING   | PLOTS   | ARE | Ξ    |
|   | AUNILA | BLE FO       | R THESE  | VEHICL            | ES:                               |                                     |         |          |         |     |      |
|   | S.NO.  |              | NAI      | 1E                |                                   |                                     |         |          |         |     | CODE |
|   | 1      | ALIGN        | Ment Coi | itrol M           | ioment (                          | FRONT                               | & REAR  | () V/S ' | TIME    |     | AMT  |
|   | 2      | <b>BOLST</b> | ER DISPL | -ACEMEN           | it (froi                          | NT & RE                             | iar) V/ | 's time  | • • • • |     | BDT  |
|   | 3      | BOLST        | er react | FION              | <pre><from< pre=""></from<></pre> | t & Rea                             | ir) V/9 | ; TIME   | ·       | ••  | BRT  |
|   | 4      | COUPL        | er angli | E (F              | RONT &                            | REAR)                               | U/S TI  | ME       |         | • • | CAT  |
|   | 5      | COUPL        | er react | rion (f           | RONT &                            | REAR)                               | U/S TI  | ME       |         | ••  | CRT  |
|   | 6      | L/V R        | ATIO FOI | rollo             | VER                               | (FRONT                              | '& REA  | r) u/s   | TIME    |     | LRT  |
|   | 7      | L/V R        | ATIO FO  | r wheel           | CLIMB                             | <pre><front< pre=""></front<></pre> | * & REA | R) U/S   | TIME    |     | LAT  |
|   | 8      | NET F        | ORCE U/S | S TIME            |                                   |                                     |         |          |         |     | NFT  |
|   | 9      | TRACK        | PROFIL   |                   |                                   |                                     |         |          |         |     | TRK  |
|   |        |              |          |                   |                                   |                                     |         |          |         | ••  |      |

\* TO OBTAIN PLOTS, ENTER VEH. NO. & CONFIRM WITH (CR). THEN, ENTER THE CODE OR THE SEQ. NO. OF THE PLOT & CONFIRM WITH (CR). ENTER "ALL" TO DRAW ALL THE PLOTSFOR THE SELECTED VEH. A NEGATIVE VEH. NO. TERMINATES THE LIST.

?ALL ?

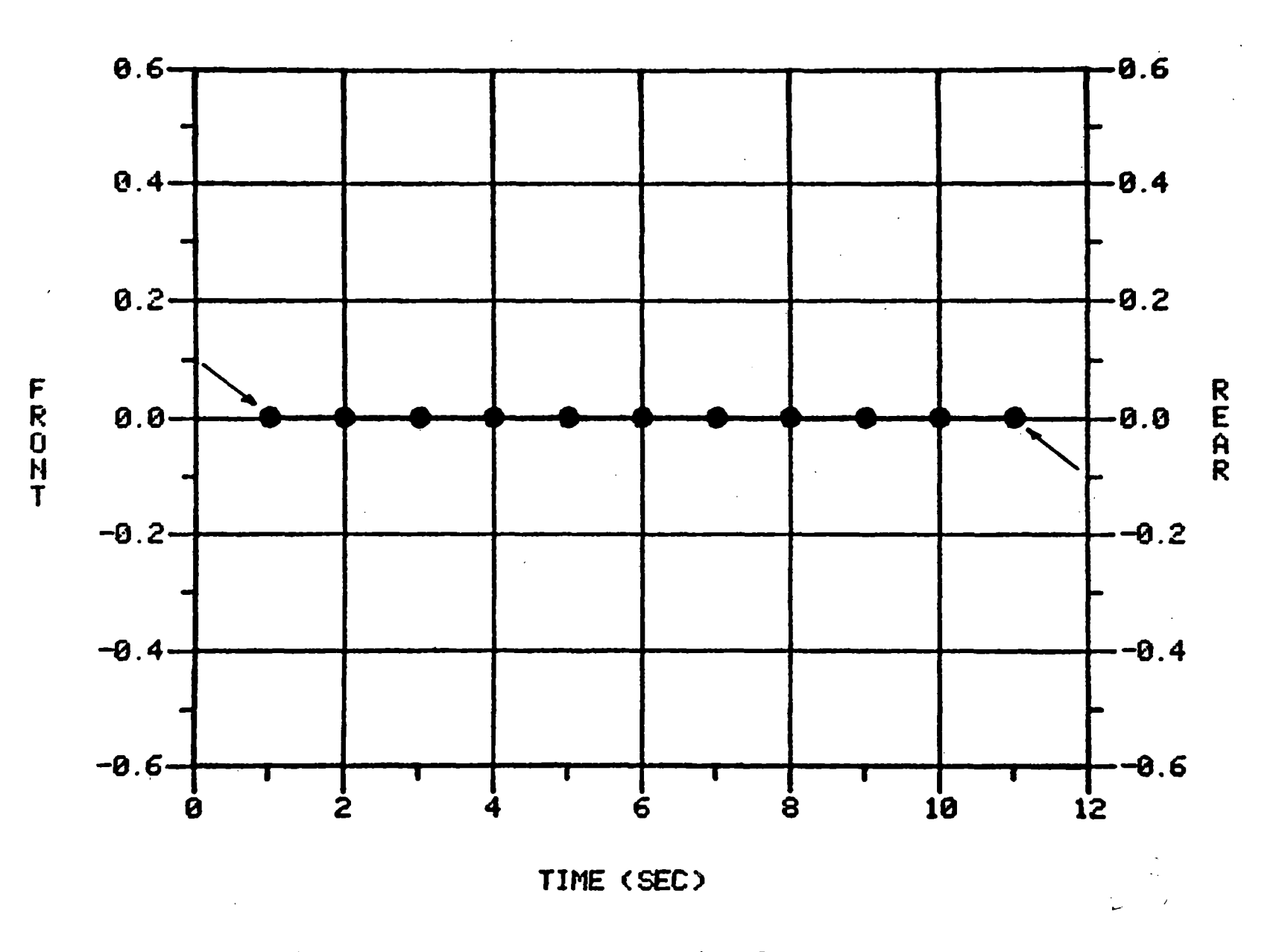

Figure 3. Alignment Control Moment vs. Time for the Sample Run.

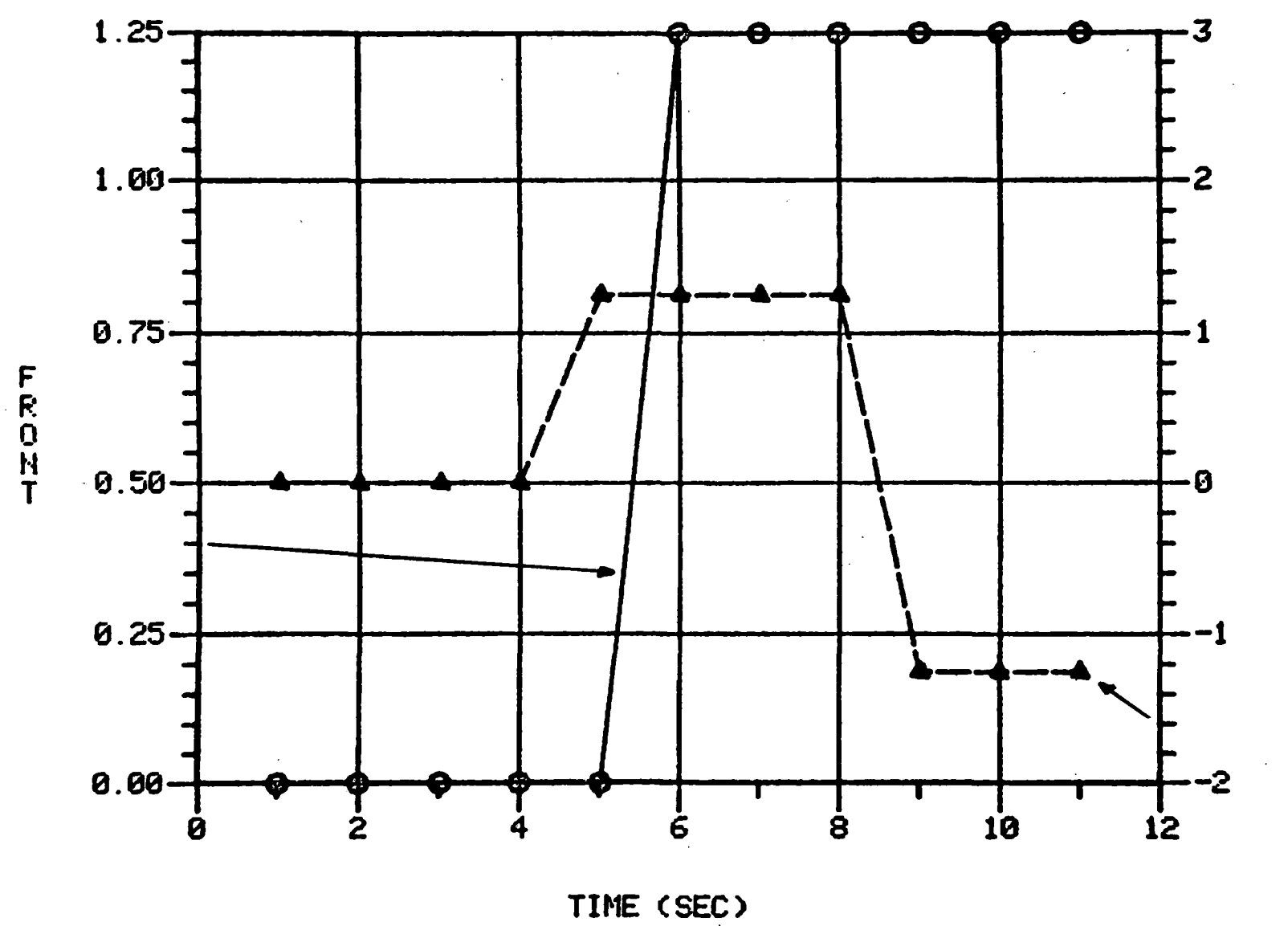

Figure 4. Bolster Displacement vs. Time for the Sample Run.

REAR

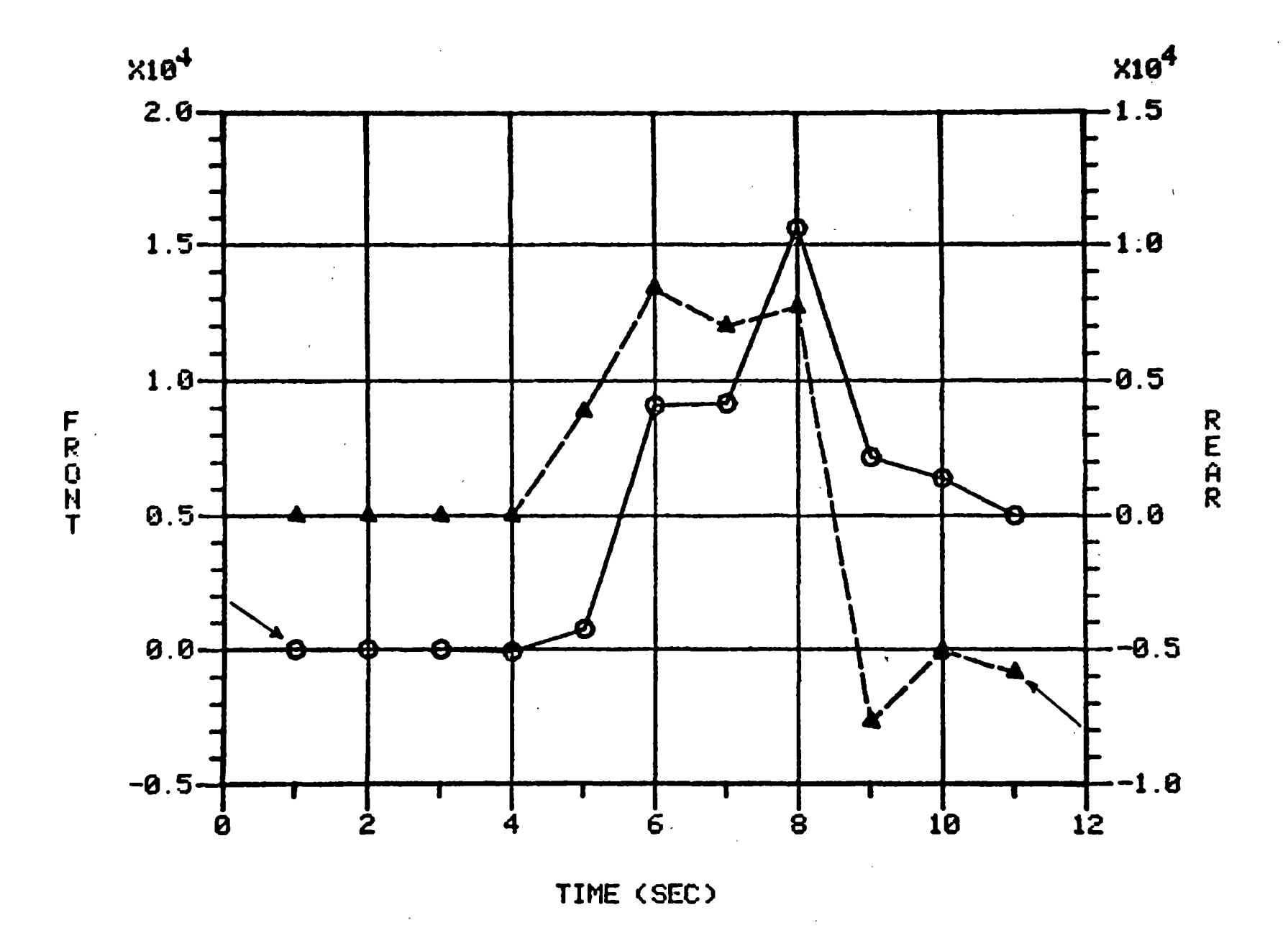

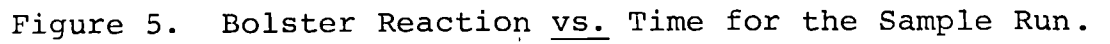

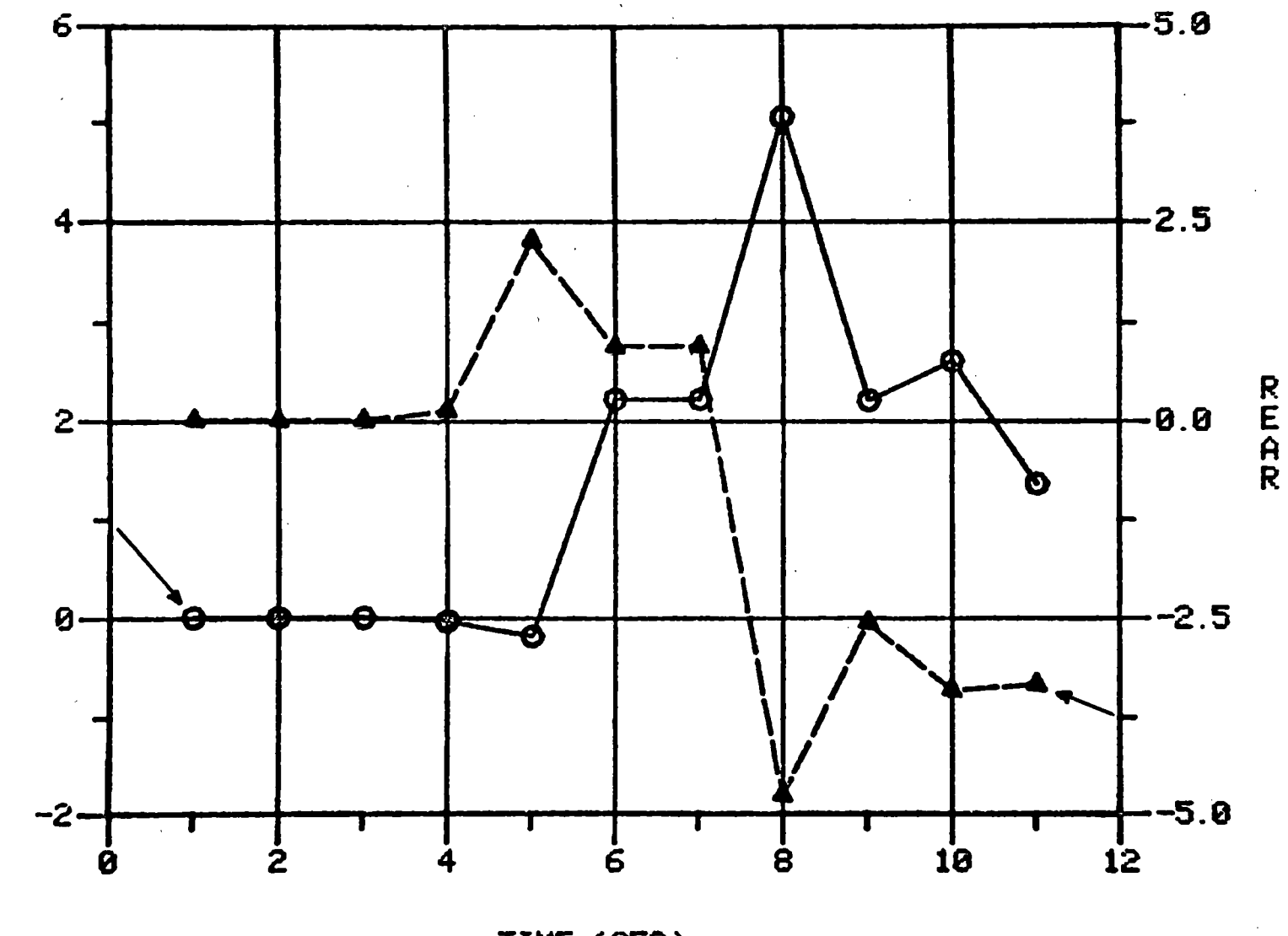

TIME (SEC)

Figure 6. Coupler Angle vs. Time for the Sample Run.

27

FRONT

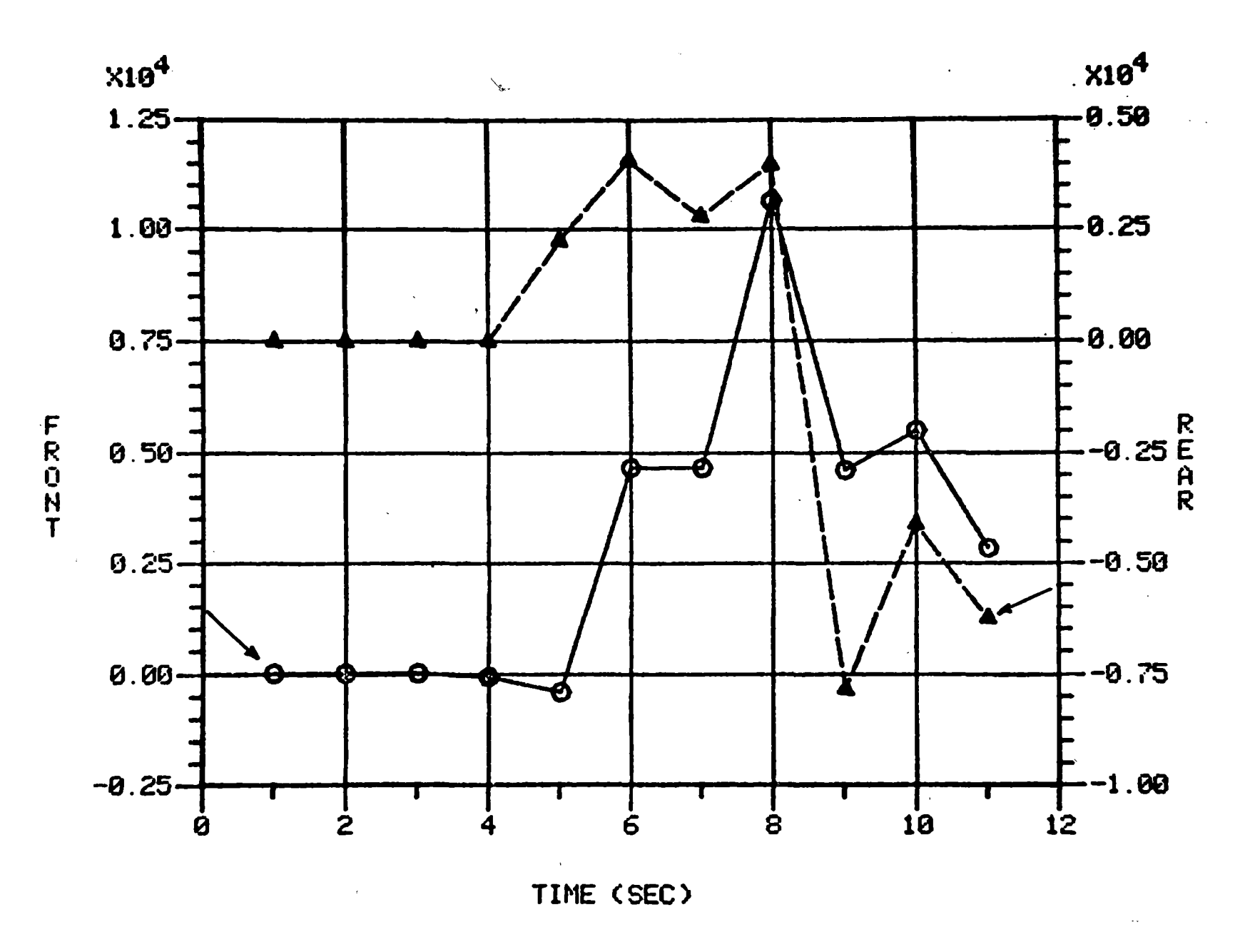

Figure 7. Coupler Reaction vs. Time for the Sample Run.

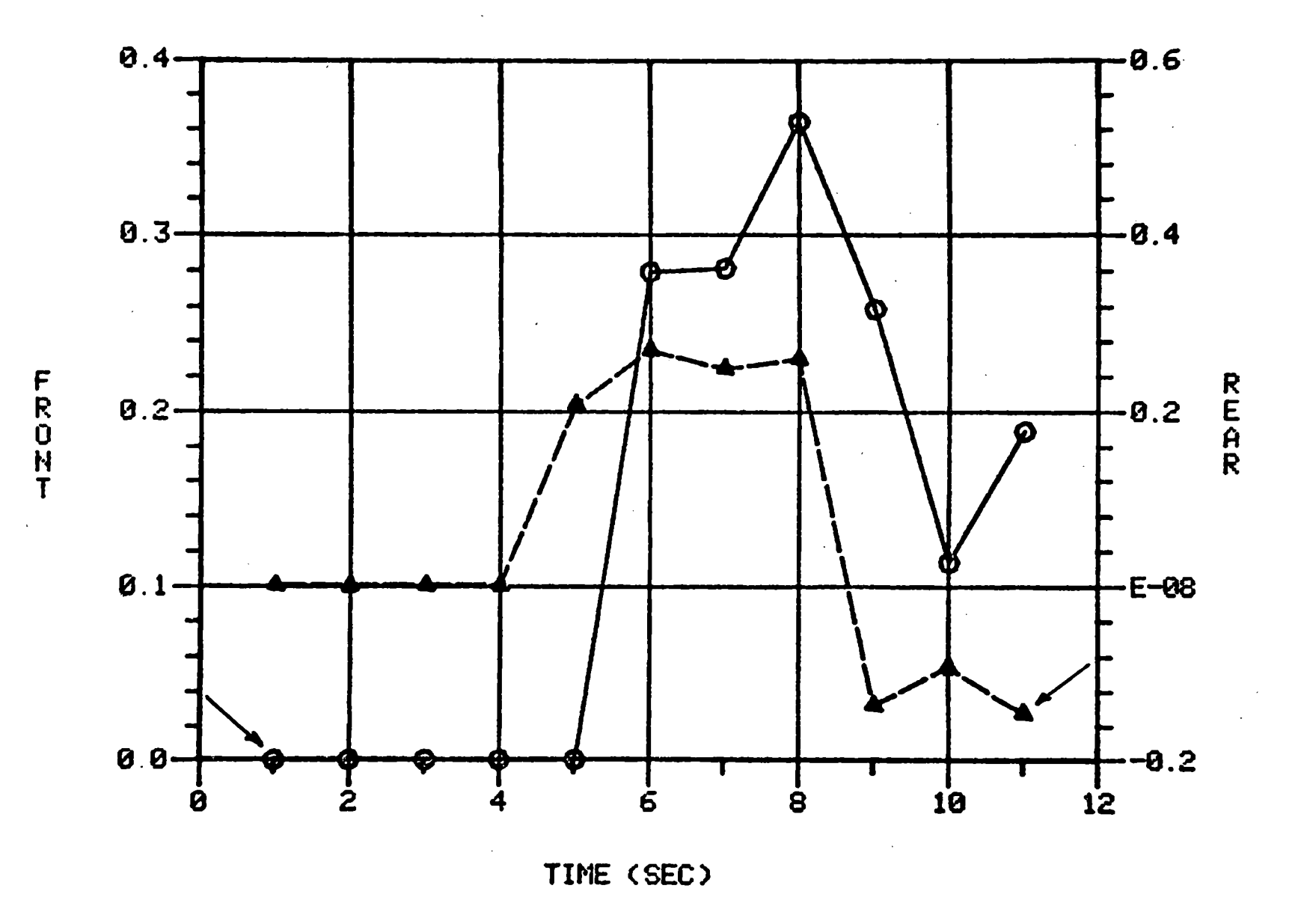

Figure 8. L/V Ratios for Rail Rollover vs. Time, for the Sample Run.

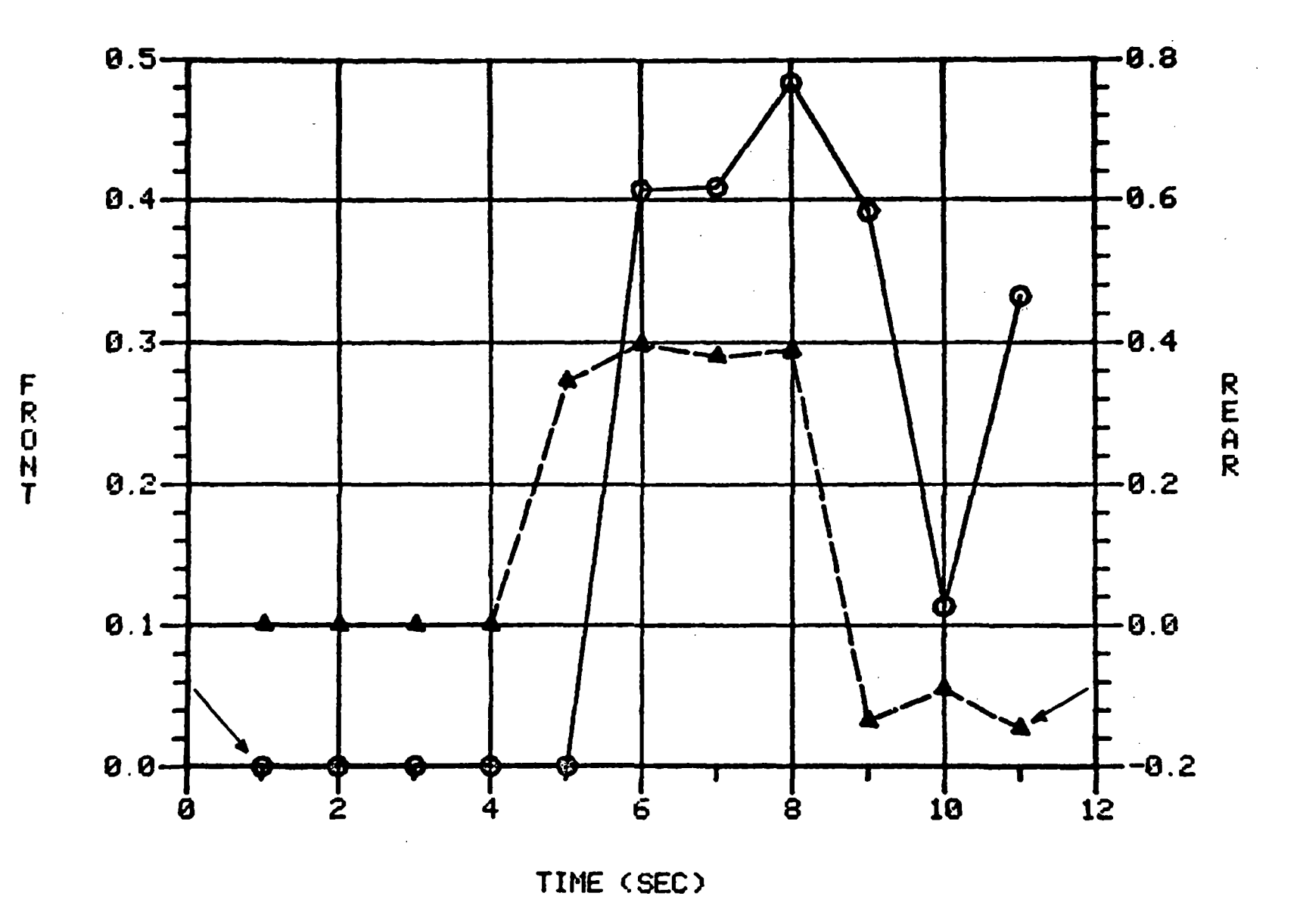

Figure 9. L/V Ratios for Wheel Climb vs. Time, for the Sample Run.

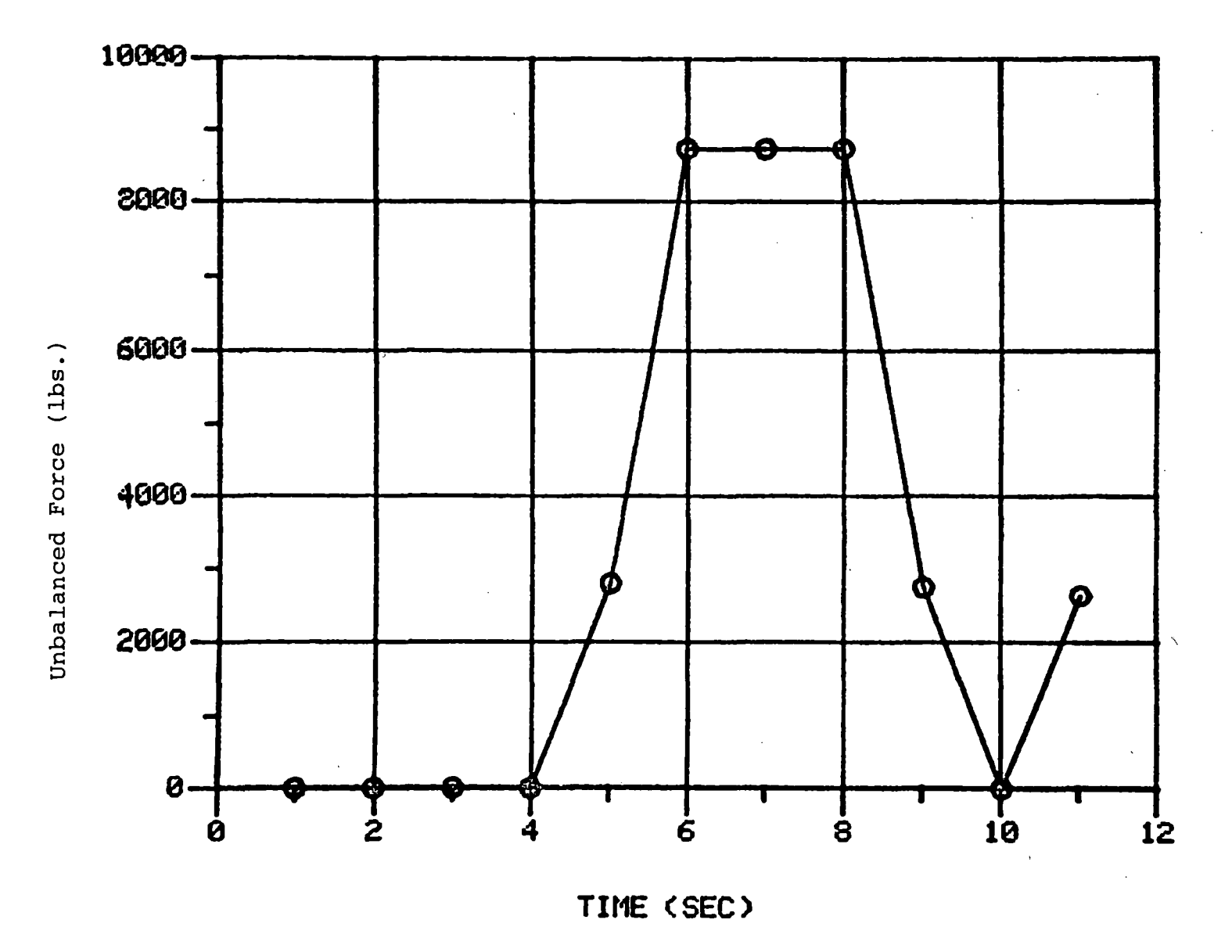

Figure 10. Unbalanced Force  $\underline{vs.}$  Time for the Sample Run.

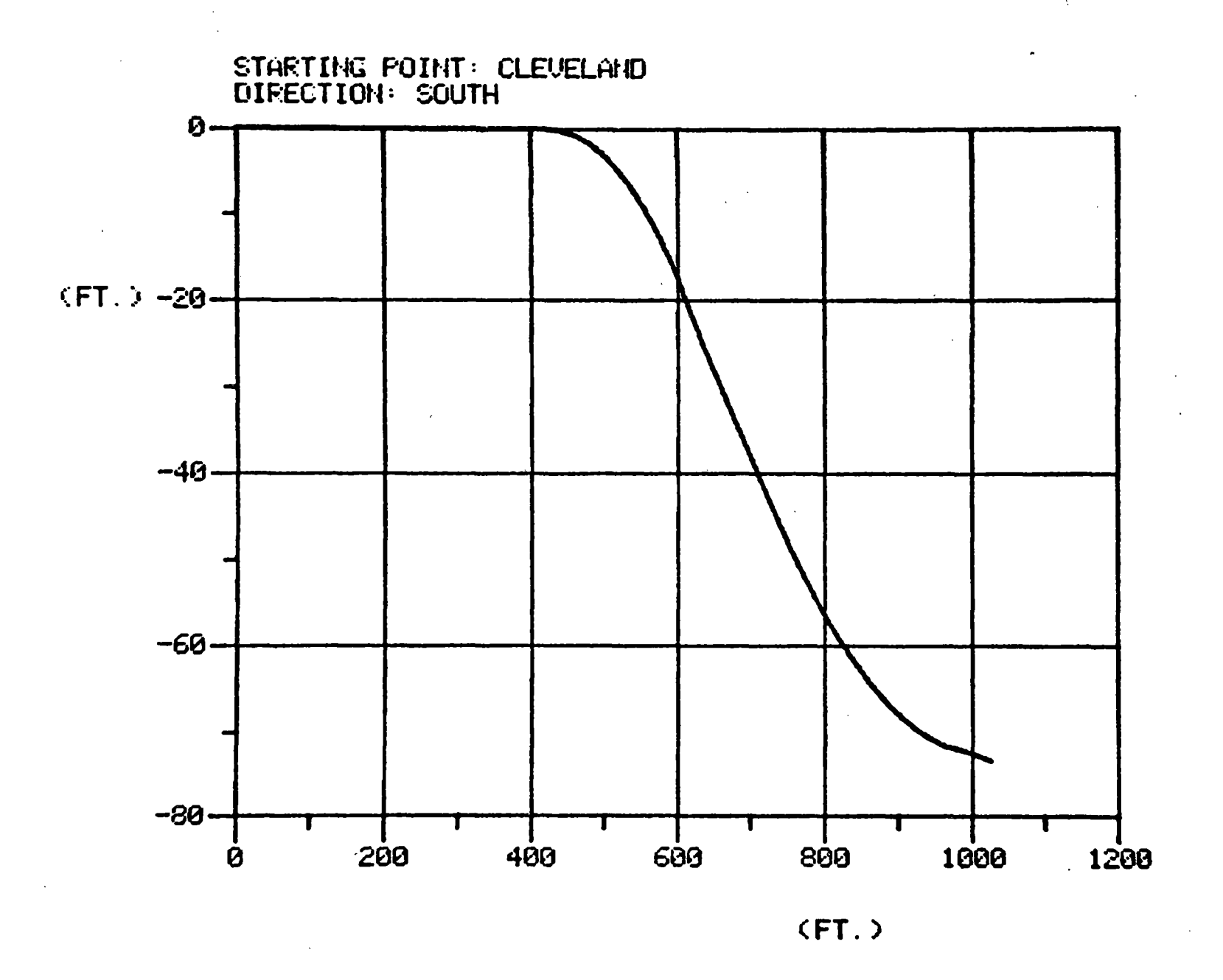

Figure 11. Track Profile vs. Distance for the Sample Run.

#### 5.0 REFERENCES

.

- 1. Thomas, L.R., MacMillan, R.D., and Martin, G.C., "Technical Documentation, Quasi-Static Lateral Train Stability Model," Association of American Railroads, Report R-209, Chicago, Illinois, February, 1976.
- 2. Thomas, L.R., MacMillan, R.D., and Martin, G.C., "User's Manual, Quasi-Static Lateral Train Stability Model," Association of American Railroads, Report R-207, Chicago, Illinois, February, 1976.
- 3. Thomas, L.R., MacMillan, R.D., and Martin, G.C., "Programming Manual, Quasi-Static Lateral Train Stability Model," Association of American Railroads, Report R-208, Chicago, Illinois, February, 1976.
- 4. PLOT-10 Terminal Control System User's Manual, Tektronix, Inc., Document No. 062-1474-00.
- 5. PLOT-10 ADVANCED GRAPHING II User's Manual Tektronix, Inc., Document No. 062-1530-00.

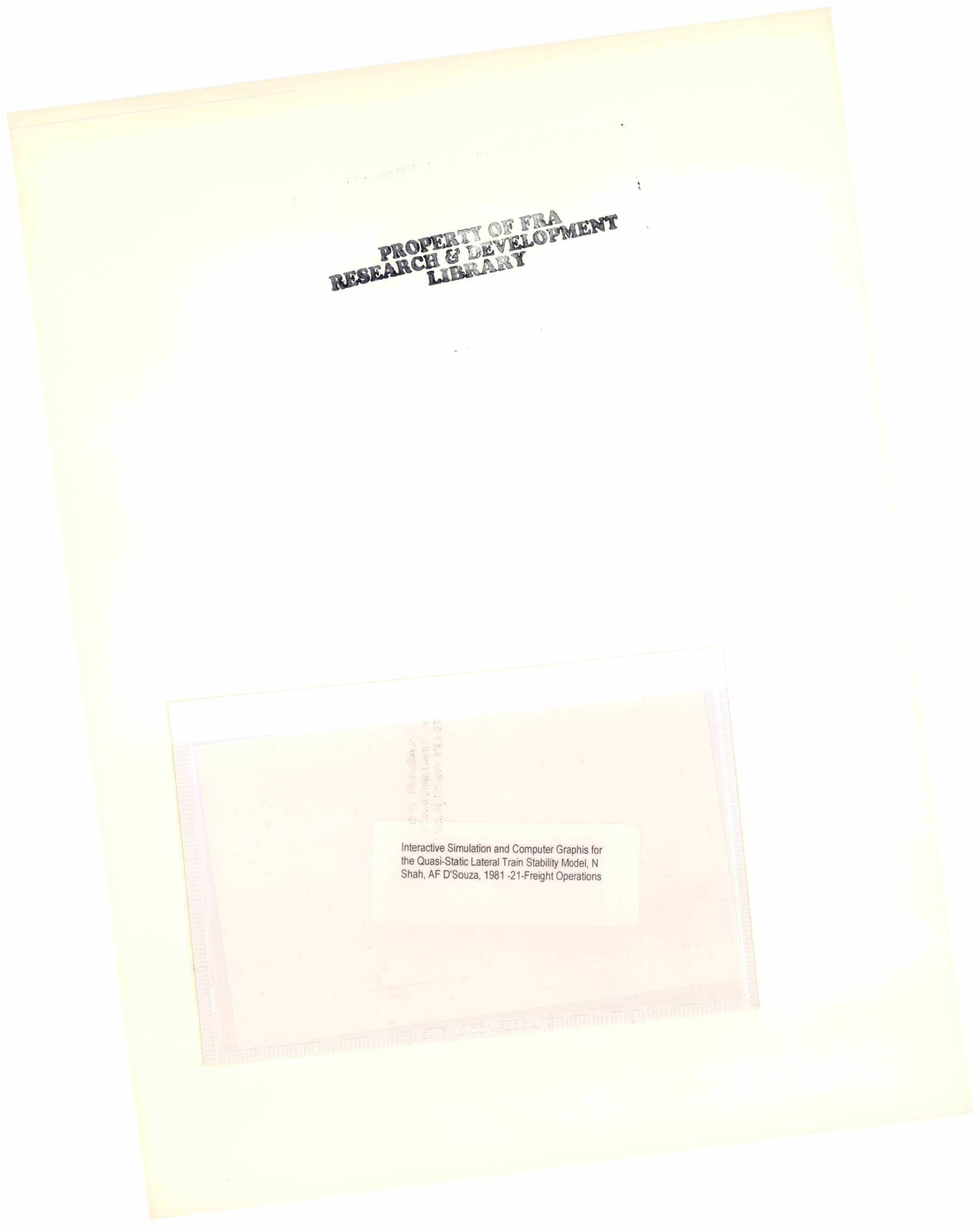